## **D**EROULE DE LA VENTE SAV

## **Equipement SAV**

- Sélectionner l'équipement « endommagé » →
- Question « Etes-vous sûr de vouloir créer un équipement SAV ? » : OK
- Si SAV sur La Monture : Cocher la case SAV → Sélectionner la pièce détachée → Prix = 0,00€
- Si SAV « Garanti casse » sur Les Verres : Cocher la case SAV → <sup>100</sup> Remise × → Noter la remise
- Renseigner la date de livraison prévue → Onglet Atelier
- 🚽 Enregistrer

## **Encaisser la Part Client**

- Sélectionner l'équipement SAV  $\rightarrow$  Straisse
- Cocher les dossiers à encaisser (ils se rajoutent dans la partie basse de la fenêtre)

## Facturer\*\*

- Cocher le(s) dossier(s) à facturer → Cliquer sur le bouton
  Facturer
  - Facturer et Quitter ou Facturer et l'imprimer ou Facturer et la visualiser

\* Il est possible de paramétrer la remise « GARANTI CASSE »
 \*\*Il faut impérativement facturer un équipement même si la montant = 0,00€ pour déstocker la pièce détachée